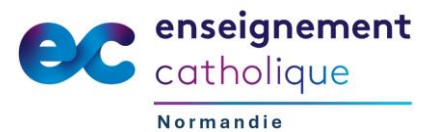

## Comment récupérer son récapitulatif de carrière et d'ancienneté

## **I-Professionnel**

I-Professionnel est un outil mis à disposition des personnels enseignants, d'éducation et d'orientation du Ministère de l'Education Nationale afin de leur apporter un outil unique pour l'information et la gestion administrative, notamment l'historique de carrière.

L'application I-Professionnel est accessible via le portail métier du rectorat

| Récupérer le                                               | s informations                                                                                                    |                |
|------------------------------------------------------------|----------------------------------------------------------------------------------------------------|----------------|
| 1- Accéde<br>2- Saisir v                                   | r au portail : <u>https://portail-metier.ac-normandie.fr</u><br>otre identifiant académique et votre mot de passe                       |                |
| ACADÉMIE<br>DE NORMANDIE<br>Librei<br>Eguite<br>Featavalté | Académie de Normandie<br>Accès aux applications de l'académie de Normandie                                                              | Se déconnecter |
| <b>Authe</b><br>Identifia                                  | entification<br>nt                                                                                                    |                |
| Mot de p                                                   | passe                                                                                                    | Afficher       |
|                                                            | Se connecter                                                                                                    |                |
|                                                            | Je m'authentifie avec mon OTP académique                                                                                                |                |
| Assistance Gestion                                         | ce : <u>https://assistance.ac-normandie.fr 🗗</u><br>de Mon Identifiant Numérique Académique : <u>https://extranet.ac-normandie.fr</u> , | /mina 🖸        |

Notez que pour tout dysfonctionnement ou **si vous ne connaissiez pas vos identifiants**, vous devez vous rapprocher du votre gestionnaire à la Division de l'Enseignement Privé du Rectorat.

Les instructions pour contacter l'assistance sont également détaillées en suivant le lien présent sur la page d'accueil du portail métier : <u>https://assistance.ac-normandie.fr</u>

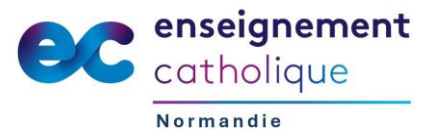

3- Accéder à I-Professionnel Enseignant

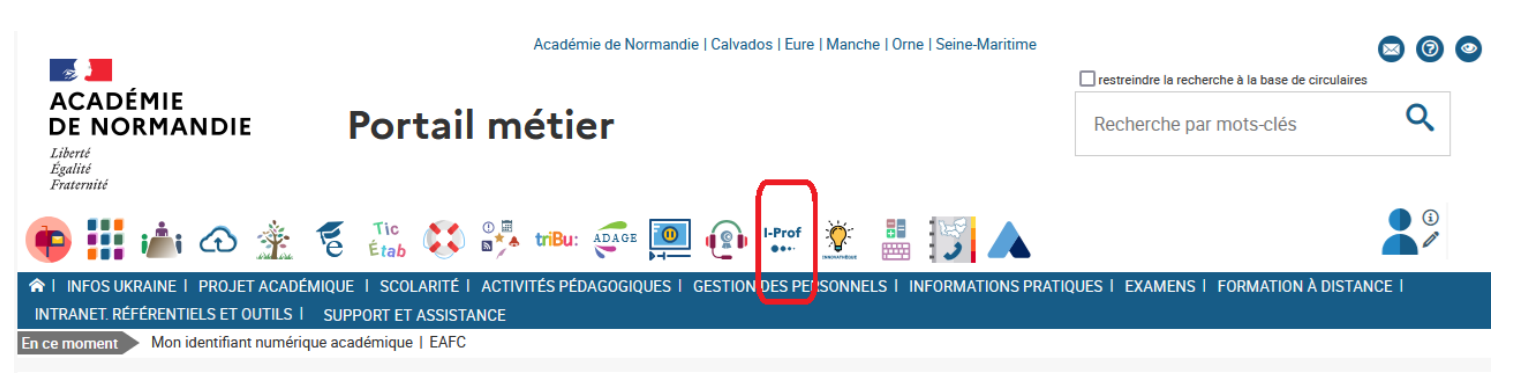

4- Vous rendre dans la rubrique « Votre dossier > Anciennetés »

| I-Professi                      | onnel - Votre assistant Carrière                                         | professeur certifié<br>sciences de la vie et de la terre |
|---------------------------------|--------------------------------------------------------------------------|----------------------------------------------------------|
| Votre Courrier                  | Synthèse Perso Carrière Affectations Anciennetés Situation particulière  |                                                          |
| toure counter                   | Anciennetés                                                              | au 01/09/2021                                            |
| Votre Dossier                   | Ancienneté actualisée dans l'échelle de rémunération professeur certifié | 15 ans                                                   |
|                                 | Ancienneté dans le grade professeurs certifiés de classe normale         | 15 ans                                                   |
| Vos Perspectivos                | Ancienneté actualisée dans l'échelle de rémunération maître auxiliaire   |                                                          |
|                                 | Ancienneté dans le grade maître auxiliaire 2ème catégorie                | 4 ans 11 mois <u>17 jours</u>                            |
| Votre CV                        |                                                                          | Poser une question                                       |
| Les Services                    |                                                                          |                                                          |
| Le Guide                        |                                                                          |                                                          |
| Code page : Dossier_Anciennete. |                                                                          |                                                          |

5- Imprimer le document en cliquant sur l'icone 🤇 🎒